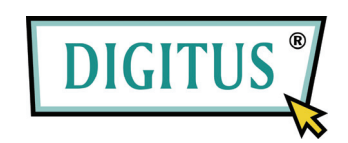

# ПОСЛЕДОВАТЕЛЬНЫЙ USB

## КОНВЕРТЕР

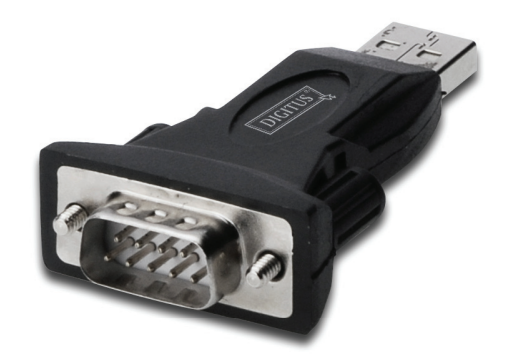

# Инструкция по быстрой установке

(DA-70146-BA)

### Добро пожаловать к нашему изделию

Шаг 1: Вставьте CD драйвер этого изделия в CD-ROM

Шаг 2: Подключите изделие к свободному порту USB вашего ПК, и обнаружите «hardware wizard» (диспетчер аппаратуры), см. ниже:

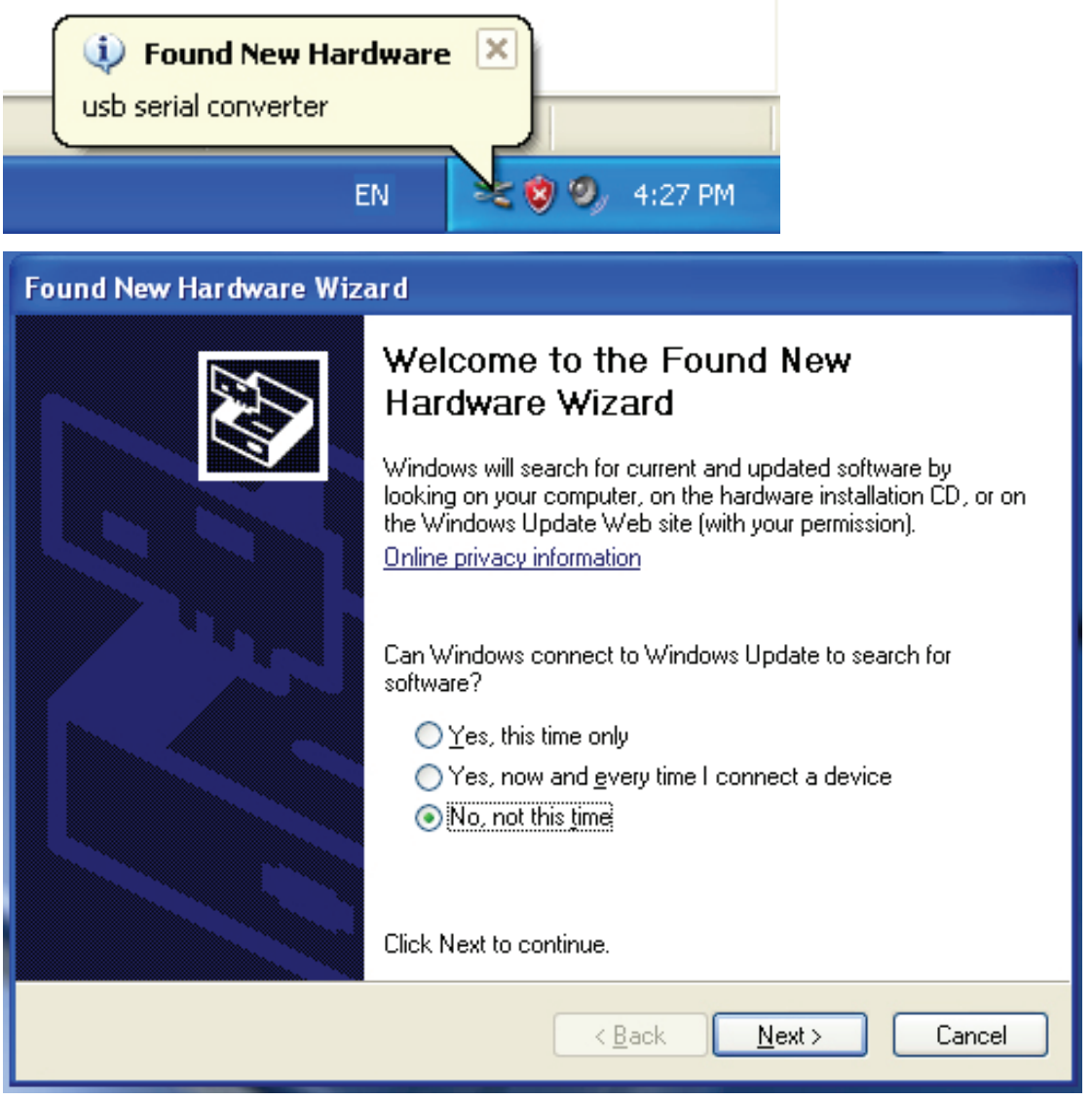

Шаг 3: Выберите "No, not this time" (Не сейчас), кликните "Next" (Далее) для продолжения.

| Found New Hardware Wizard                                                                                                    |  |  |
|----------------------------------------------------------------------------------------------------|--|--|
| Image: Note of the image: Note of the i |  |  |
| <ul> <li>Install from a list or specific location (Advanced)</li> <li>Click Next to continue.</li> </ul>                                                                                                    |  |  |
| < Back Next > Cancel                                                                                                    |  |  |

Шаг 4: Выберите "Install from a list or specific location (Advanced)" (Установить из специального списка (Расширенный)), кликните "Next" (Далее) для продолжения.

| Found New Hardware Wizard                                                                                                    |  |  |
|----------------------------------------------------------------------------------------------------|--|--|
| Please choose your search and installation options.                                                                                                    |  |  |
| Search for the best driver in these locations.<br>Use the check boxes below to limit or expand the default search, which includes local paths and removable media. The best driver found will be installed. Search removable media (floppy, CD-ROM) |  |  |
| Include this location in the search:                                                                                                    |  |  |
| Choose this option to select the device driver from a list. Windows does not guarantee that<br>the driver you choose will be the best match for your hardware.                                                                                      |  |  |
| < Back Next > Cancel                                                                                                    |  |  |

Шаг 5: Выберите "Search removable media (floppy, CD-ROD...)" (Найдите съемный (флоппи, CD-ROD)), кликните "Next" (Далее) для продолжения.

| Found New Hardware Wizard             |                   |  |
|---------------------------------------|-------------------|--|
| Please wait while the wizard searches |                   |  |
| usb serial converter                  |                   |  |
| < B2                                  | ack Next > Cancel |  |

Шаг 6: Автопоиск соответствующего драйвера на СD.

| Found New Hardware Wizard                                                                                  |  |  |  |
|----------------------------------------------------------------------------------------------------|--|--|--|
| Please select the best match for your hardware from the list below.                                        |  |  |  |
| USB Serial Converter                                                                                       |  |  |  |
| Description Version Manufacturer Location                                                                  |  |  |  |
| USB Serial Converter 2.2.4.0 FTDI i:\usb 2.0 to rs232 converter\w                                          |  |  |  |
| WUSB Serial Converter 2.2.4.0 FTDI i:\usb 2.0 to rs232 cable\win20                                         |  |  |  |
|                                                                                                    |  |  |  |
| This driver is digitally signed.<br><u>Tell me why driver signing is important</u><br>< Back Next > Cancel |  |  |  |

Шаг 7: Появятся два диспетчера аппаратуры, один для USB 2.0 TO RS232 конвертера, другой для USB 2.0 TO RS232 кабеля. Выберите нужный драйвер для вашего изделия и кликните "Next" (Далее) для продолжения.

| Found New Hardware Wizard                          |                                           |  |
|----------------------------------------------------|-------------------------------------------|--|
| Please wait while the wizard installs the software |                                           |  |
| ¢                                                  | USB Serial Converter                      |  |
|                                                    | 6<br>ftd2xx.dll<br>To C:\WINDOWS\syswow64 |  |
|                                                    | < Back Next > Cancel                      |  |

Шаг 8: Диспетчер начал установку и копирование файла в вашу систему

| Found New Hardware Wizard |                                   |  |
|---------------------------|-----------------------------------|--|
| Found New Hardware Wiz    | <image/> <image/> <image/>        |  |
|                           | Click Finish to close the wizard. |  |
|                           | < Back Finish Cancel              |  |

Шаг 9: Кликните "Finish" (Окончание) для закрытия диспетчера.

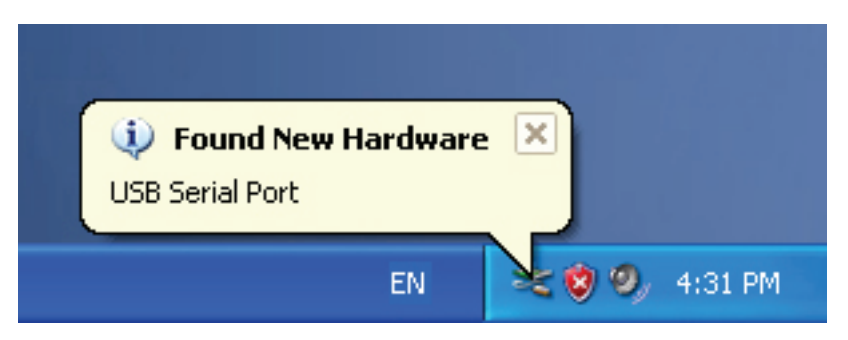

Шаг 10: Найдите новый сот порт.

| Found New Hardware Wizard |                                                                                                    |  |  |
|---------------------------|----------------------------------------------------------------------------------------------------|--|--|
|                           | Welcome to the Found New<br>Hardware Wizard<br>Windows will search for current and updated software by<br>looking on your computer, on the hardware installation CD, or on<br>the Windows Update Web site (with your permission).<br>Online privacy information |  |  |
|                           | Can Windows connect to Windows Update to search for<br>software?                                                                                                    |  |  |
|                           | ◯ Yes, this time only                                                                                                    |  |  |
|                           | Yes, now and every time I connect a device                                                                                                    |  |  |
| No, hot this time         |                                                                                                    |  |  |
|                           | Click Next to continue.                                                                                                    |  |  |
|                           | < Back Next > Cancel                                                                                                    |  |  |

Шаг 11: Выберите "No, not this time" (Не сейчас), кликните "Next" (Далее) для продолжения.

| Found New Hardware Wizard |                                                                                                    |  |
|---------------------------|----------------------------------------------------------------------------------------------------|--|
|                           | This wizard helps you install software for:<br>USB Serial Port<br>If your hardware came with an installation CD<br>or floppy disk, insert it now. |  |
|                           | What do you want the wizard to do?                                                                                                    |  |
|                           | <ul> <li>Install the software automatically (Recommended)</li> </ul>                                                                              |  |
|                           | <ul> <li>Install from a list or specific location (Advanced)</li> <li>Click Next to continue.</li> </ul>                                          |  |
|                           |                                                                                                    |  |
|                           | < Back Next > Cancel                                                                                                    |  |

Шаг 12: Выберите "Install from a list or specific location (Advanced) (Установить из отдельного списка (Расширенный)), кликните "Next" (Далее) для продолжения.

| Found New Hardware Wizard                                                                                                    |  |  |
|----------------------------------------------------------------------------------------------------|--|--|
| Please choose your search and installation options.                                                                                                    |  |  |
| <ul> <li>Search for the best driver in these locations.</li> </ul>                                                                                             |  |  |
| Use the check boxes below to limit or expand the default search, which includes local<br>paths and removable media. The best driver found will be installed.   |  |  |
| Search removable media (floppy, CD-ROM)                                                                                                    |  |  |
| Include this location in the search:                                                                                                    |  |  |
| i:\ Browse                                                                                                    |  |  |
| O Don't search. I will choose the driver to install.                                                                                                    |  |  |
| Choose this option to select the device driver from a list. Windows does not guarantee that<br>the driver you choose will be the best match for your hardware. |  |  |
|                                                                                                    |  |  |
|                                                                                                    |  |  |
| < Back Next > Cancel                                                                                                    |  |  |

Step 13: Выберите "Search removable media (Floppy, CD-ROM...)" (Найдите съемный

(флоппи, CD-ROM...), кликните "Next" (Далее) для продолжения.

| Found New Hardware Wizard            |                      |  |
|--------------------------------------|----------------------|--|
| Please wait while the wizard searche | s                    |  |
| USB Serial Port                      |                      |  |
|                                      | < Back Next > Cancel |  |

Шаг 14: Автопоиск соответствующего драйвера на CD.

| Found N                                                                         | Found New Hardware Wizard |                      |                                 |         |
|---------------------------------------------------------------------------------|---------------------------|----------------------|---------------------------------|---------|
| Please select the best match for your hardware from the list below.             |                           |                      | E)                              |         |
| USB Serial Port                                                                 |                           |                      |                                 |         |
|                                                                                 | Description               | Version Manufacturer | Location                        |         |
| Ğ                                                                               | 😻 USB Serial Port         | 2.2.4.0 FTDI         | i:\usb 2.0 to rs232 converter\w | vin200  |
| G                                                                               | 💱 USB Serial Port         | 2.2.4.0 FTDI         | i:\usb 2.0 to rs232 cable\win20 | )000_xt |
| <                                                                               | :                         |                      |                                 | >       |
| This driver is digitally signed. <u>Tell me why driver signing is important</u> |                           |                      |                                 |         |
|                                                                                 |                           |                      | < Back Next >                   | Cancel  |

Шаг 15: Выберите драйвер для вашего изделия, кликните "Next" (Далее) для продолжения.

| Found New Hardware Wizard                 |                      |  |
|-------------------------------------------|----------------------|--|
| Please wait while the wizard installs the | software             |  |
| USB Serial Port                           |                      |  |
| FTLang.dll<br>To C:\WINDOWS\system32      |                      |  |
|                                           | < Back Next > Cancel |  |

Шаг 16: Диспетчер начал установку и копирование файла в вашу систему.

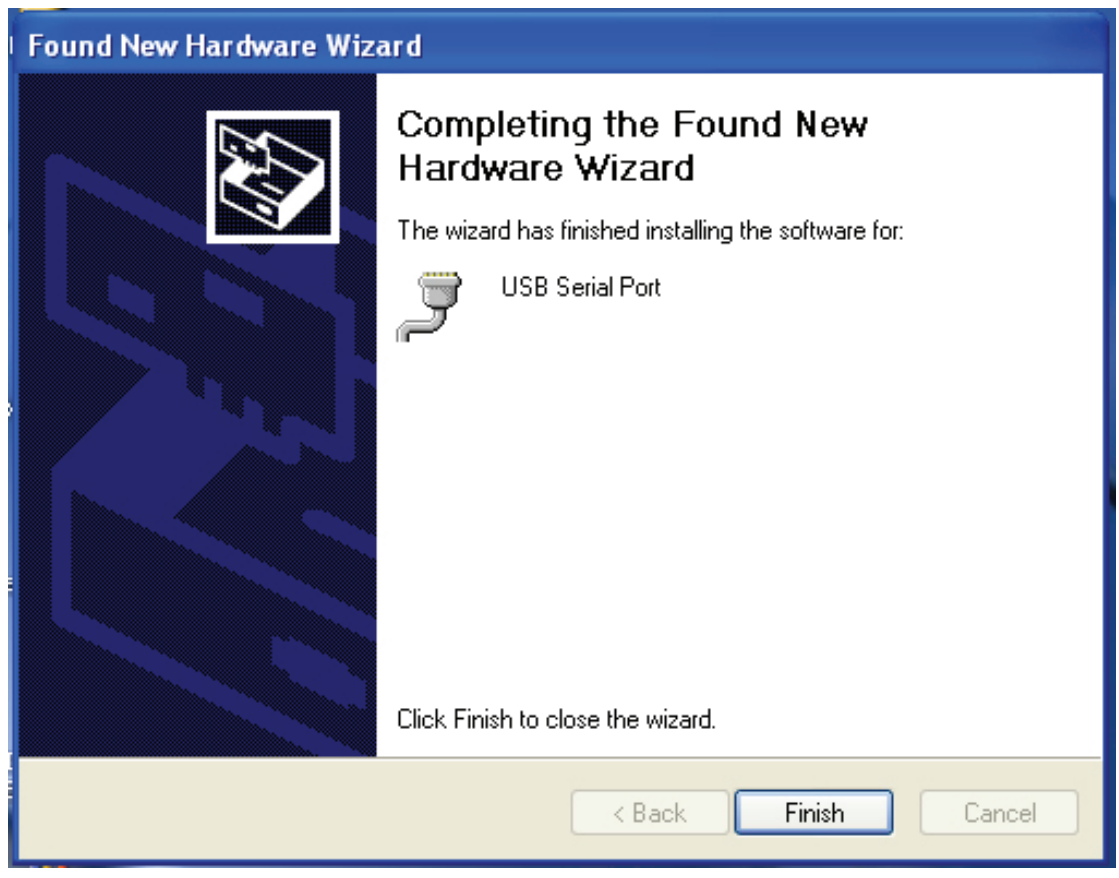

Шаг 17: Установка закончена, кликните "Finish" (Окончание) для закрытия диспетчера.

| Found New Hardware<br>Your new hardware is installed an | nd ready to | use.            |
|---------------------------------------------------------|-------------|-----------------|
|                                                         | EN          | 👟 🧐 🧐 🖉 4:34 PM |

Шаг 18: Ваше устройство принято и готово для пользования.

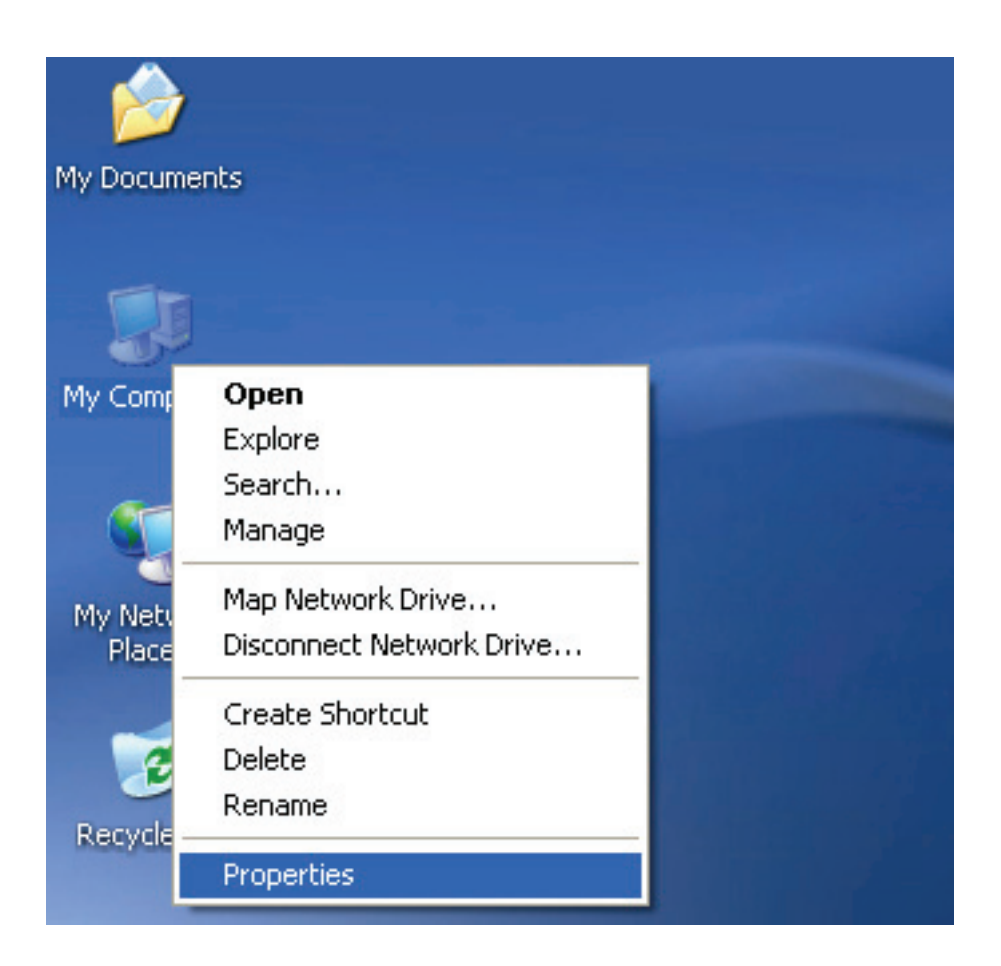

Шаг 19: Если хотите увидеть его, кликните правой кнопкой "my computer" (мой компьютер), затем кликните "Properties" (Свойства).

| System  | m Restore                                                     | Automat                                            | ic Updates 🛛 🗍                                                  | Remote                                |
|---------|---------------------------------------------------------------|----------------------------------------------------|-----------------------------------------------------------------|---------------------------------------|
| General | l Compu                                                       | ter Name                                           | Hardware                                                        | Advanced                              |
| Device  | Manager                                                       |                                                    |                                                                 |                                       |
| Ż       | The Device Ma<br>on your compu<br>properties of ar            | anagerlists all t<br>ter. Use the De<br>ny device. | he hardware device<br>vice Manager to cl                        | es installed<br>hange the             |
|         |                                                               | (                                                  | Device Ma                                                       | anager                                |
| Drivers |                                                               |                                                    |                                                                 |                                       |
|         | Driving Signing<br>compatible with<br>how Windows             | lets you make<br>Windows, Wir<br>connects to W     | sure that installed o<br>ndows Update lets<br>indows Update for | drivers are<br>you set up<br>drivers. |
|         |                                                               |                                                    |                                                                 |                                       |
|         | Driver S                                                      | igning                                             | Windows L                                                       | Jpdate                                |
| Hardwa  | Driver S                                                      | igning                                             | Windows L                                                       | Jpdate                                |
| Hardwa  | Driver S<br>re Profiles<br>Hardware profil<br>different hardw | igning<br>les provide a w<br>are configuratio      | Windows L<br>ay for you to set up<br>ins.                       | Jpdate                                |

Шаг 20: Выберите "Device Manager" (Диспетчер устройств) в закладке "Hardware" (Аппаратура) интерфейса "System Properties" (Свойства системы), кликните его, и вы увидите устройства, подключенные к вашему компьютеру, обратитесь к следующему списку:

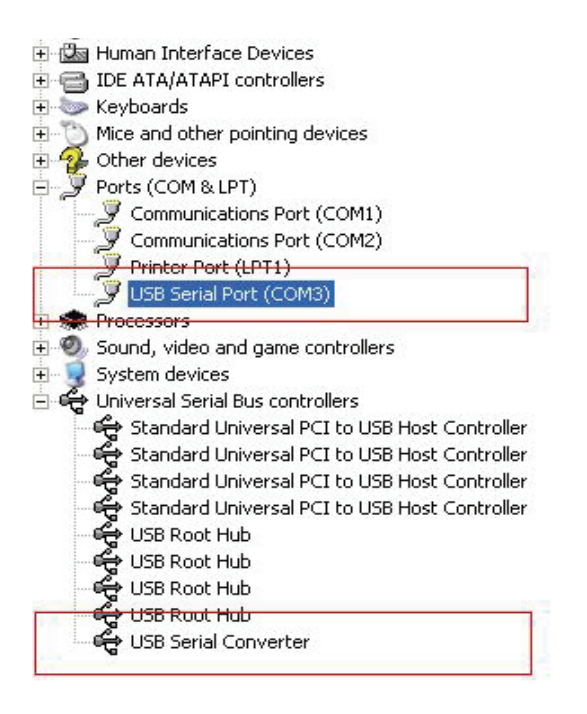

Шаг 21: Установка закончена.

#### Примечание:

После установки, если вы видите строку "USB Serial Converter" (Последовательный USB конвертер) из "Device Manager" (Диспетчер устройств), но не можете видеть "USB Serial Port (COM3)", (USB последовательный порт (COM3)), проделайте следующие шаги:

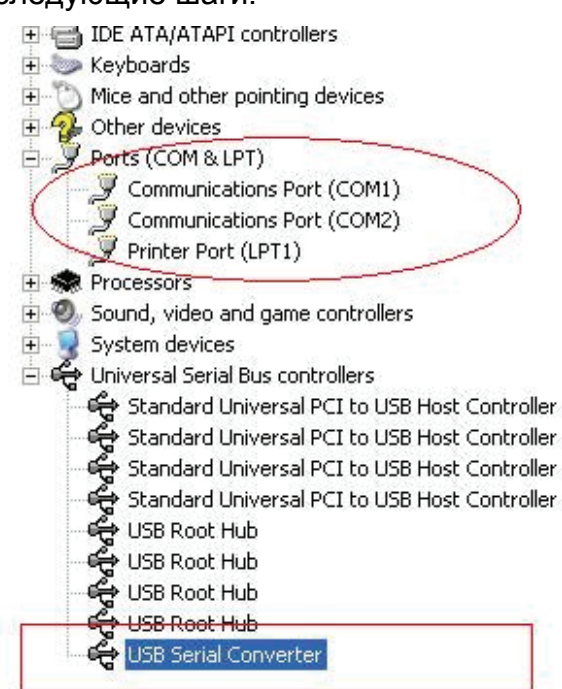

| +    | Human Interface Devic    | es                         |   |
|------|--------------------------|----------------------------|---|
| Ð 🔒  | IDE ATA/ATAPI control    | llers                      |   |
| ÷ 🍉  | Keyboards                |                            |   |
| ÷ 🖒  | Mice and other pointing  | g devices                  |   |
| ± 🌮  | Other devices            |                            |   |
| 0.7  | Ports (COM & LPT)        |                            |   |
| -    | Communications Pc        | ort (COM1)                 |   |
| -    | Z Communications Pc      | ort (COM2)                 |   |
| - L. | 🍠 Printer Port (LPT1)    |                            |   |
| +    | Processors               |                            |   |
| ÷ Q  | Sound, video and game    | e controllers              |   |
| Ð 😼  | System devices           |                            |   |
|      | Universal Serial Bus cor | ntrollers                  |   |
|      | 😴 Standard Universal     | PCI to USB Host Controller |   |
|      | 🈴 Standard Universal     | PCI to USB Host Controller |   |
|      | 🈴 Standard Universal     | PCI to USB Host Controller |   |
|      | 😴 Standard Universal     | PCI to USB Host Controller |   |
|      | 😴 USB Root Hub           |                            |   |
|      | 😴 USB Root Hub           |                            |   |
|      | 😴 USB Root Hub           |                            |   |
|      | 😴 USB Root Hub           |                            |   |
| 8    | 😪 USB Serial Convert     | er in the prime            | 1 |
|      |                          | Update Driver              | 1 |
|      |                          | Disable                    |   |
|      | _                        | Uninstall                  |   |
|      | _                        | Scan for hardware changes  |   |
|      |                          | Properties                 |   |
|      |                          |                            | - |

Шаг А: Кликните правой кнопкой "USB Serial Converter" (USB последовательный конвертер), затем кликните "Properties" (Свойства).

| SB Seri    | al Convert                                            | er Properties                                     | ? 🕻     |
|------------|-------------------------------------------------------|---------------------------------------------------|---------|
| General    | Advanced                                              | Power Management Driver                           |         |
| Con<br>Use | USB Serial<br>figuration<br>these setting<br>Load VCP | Converter<br>is to override normal device configu | Iration |
|            |                                                       |                                                   | el Helo |

Шаг В: Выберите"Load VCP" (Загрузить VCP) в закладке "Advanced" (Расширеный), кликните "OK".

Шаг C: Отключите «USB TO RS232» (USB на RS232) на вашем компьютере. Снова подключите устройство к тому же порту USB вашего ПК, теперь все в порядке, смотрите список:

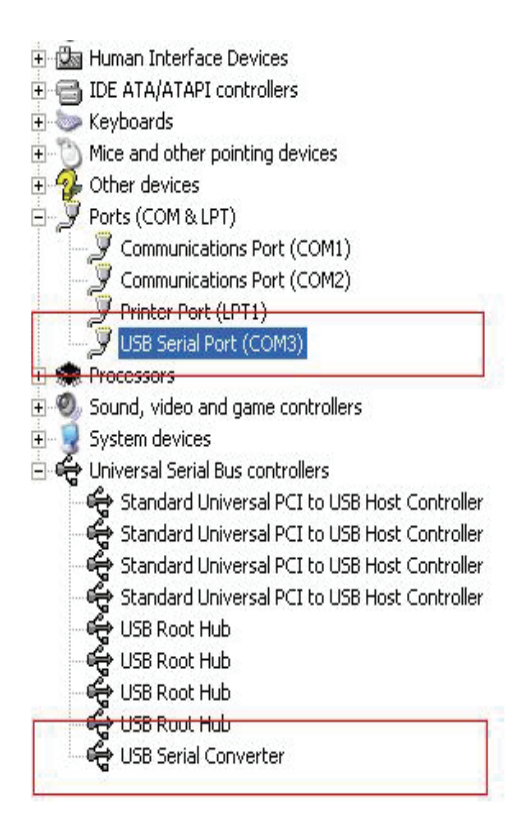

Поздравляем, установка завершена.

# Удалить драйвер

1, Откройте драйверы изделия, см. ниже:

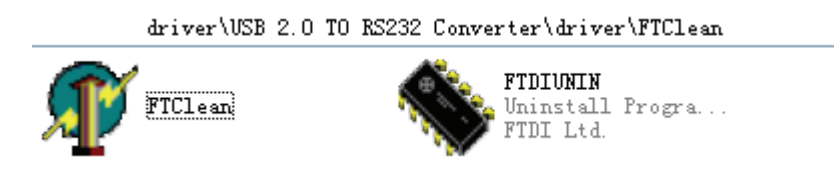

2 , Дважды кликните "FTClen.exe" (FTClen.exe), появится следующий интерфейс:

| 🀙 FTDI Clean Utility V1.0 | _ ×          |
|---------------------------|--------------|
| <b>FTDI</b><br>Chip       |              |
| VID (Hex)<br>FTDI         | Clean Sustem |
| PID (Hex)                 | Exit         |
| Status: Ready             |              |

3 , кликните "Clean System" (Очистить систему), появится следующий интерфейс :

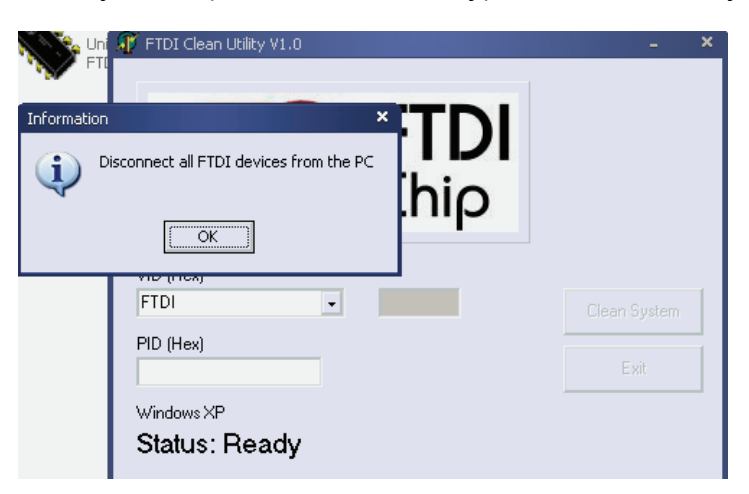

4 <sup>,</sup> На «Disconnect USB 2.0 To rs232 device from the pc» <sup>,</sup> (отключить USB 2.0 на rs232) кликните "ok ", - появится следующий интерфейс, кликните "Yes" (Да)

|          | Uni<br>FTI                         | FTDI Clean Utility V1.0                                   | - ×          |
|----------|------------------------------------|-----------------------------------------------------------|--------------|
| Confirm  |                                    | ×                                                         |              |
| 2        | You are about to<br>Do you want to | o uninstall all FTDI drivers for VID 0x0403 and all PIDs. |              |
|          |                                    | Yes No                                                    |              |
|          |                                    |                                                           |              |
| <b>^</b> |                                    | FTDI -                                                    | Clean System |
|          |                                    | PID (Hex)                                                 |              |
|          |                                    |                                                           | Exit         |
|          |                                    | Windows XP                                                |              |
|          |                                    | Status: Ready                                             |              |

5, кликните "No" (Нет) для удаления диска

| TI FTI  | 🗊 FTDI Clean Utility V1.0                 | -    | × |
|---------|-------------------------------------------|------|---|
| Confirm | × TDI                                     |      |   |
| ? Do    | you want to cancel driver uninstallation? |      |   |
|         | FTDI                                      |      | Ĩ |
|         | PID (Hex)                                 | Exit |   |
|         | Windows XP<br>Status: Ready               |      |   |

6, После окончания, кликните "Exit" (Выйти) для окончания процедуры удаления.

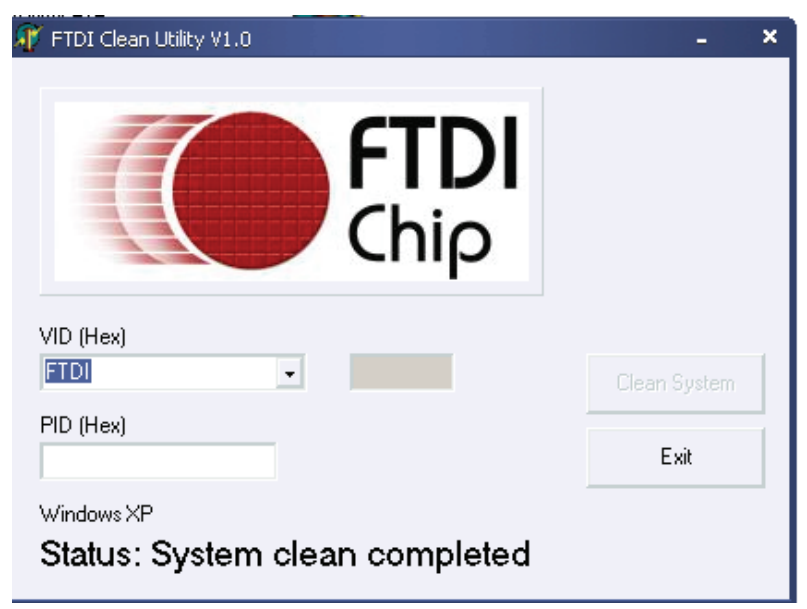